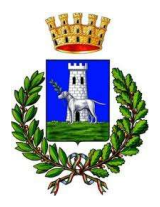

**COMUNE DI SAN VITO DEI NORMANNI** 

(PROVINCIA DI BRINDISI) Piazza Carducci – 72019 San Vito dei Normanni Tel. 0831/955.210 – Fax 0831/955.230 C.F. 81001650746 – P. IVA 00175480748

## SERVIZIO DI REFEZIONE SCOLASTICA ANNO SCOLASTICO 2020/2021 MODIFICHE ALLE MODALITA' DI PAGAMENTO DEL SERVIZIO

A partire dalle ore 9.00 di venerdì 19 febbraio 2021 il pagamento PagoPA per il servizio di refezione scolastica dovrà essere effettuato direttamente sul Portale <u>https://sanvitodeinormanni.ristonova.it/novaportal/</u> o sull'App del Servizio Mensa.

Per ricaricare il borsellino elettronico, potete accedere:

- ✓ dall'area riservata del portale "Novaportal" (Accedendo alla sezione "Pagamenti online")
- ✓ dalla app "Servizi Mensa" (Accedendo alla sezione "Ricarica online" della APP)

Una volta scelto l'importo da ricaricare e l'alunno per il quale effettuare la ricarica (nel caso di più figli), se non desiderate chiudere direttamente il pagamento con i canali "On Line" (con carta di credito), potrete in alternativa stampare in autonomia un "Avviso di pagamento" e recarvi con esso presso i punti territoriali che permettono di effettuare i pagamenti "PagoPA":

- ✓ Istituti bancari (PSP Prestatori di Servizi di Pagamento autorizzati da AgID)
- ✓ **Esercenti con circuito Lottomatica** o altri circuiti di PSP autorizzati (es. PayTipper)
- ✓ Altre metodologie (es. utilizzo sportelli ATM Bancomat, tabaccherie associate Banca5, ecc...)

## NB: NON sarà possibile recarsi presso gli sportelli di Poste Italiane, al momento non abilitate dal Comune

#### Come creare l'Avviso di Pagamento dal portale "Novaportal"

Troverete due "bottoni": il primo, "Acquista", serve per pagare subito "online" con carta di credito. Il secondo, "Paga più tardi", vi permette di ottenere un PDF dell'Avviso di Pagamento (con un QRCode che identifica i dati del vostro pagamento in sicurezza): potrete stamparlo (anche solo a video sul cellulare) e portarlo presso il punto di pagamento (PSP) prescelto.

| SchoolPare                          | ent 20.12.04            | Pagante | Dati anagrafici | i Telefonate                                                | Servizi                         | Rendiconti   | Pagamenti online | Stampe | Esc |
|-------------------------------------|-------------------------|---------|-----------------|-------------------------------------------------------------|---------------------------------|--------------|------------------|--------|-----|
| servizio<br>Alunno<br>Saldo attuale | MENSA<br>Seleziona<br>€ |         | ~               | RIEPILOGO ORD<br>Beneficiario<br>Dettaglio ordine<br>Alunno | Importo                         | Fining       | -                |        |     |
| Nr pasti<br>Importo                 | •<br>•                  |         |                 | Totale pasti                                                | 0,01                            | Elmina       | 0.01             |        |     |
| -                                   |                         |         |                 | Costi di gestione<br>TOTALE                                 |                                 | e            | 0,00             |        |     |
| Aggungratitrate                     |                         |         |                 | Per procedere con il pagamento dell'ordine cliccare qui ac  |                                 |              |                  | Acquis | ta  |
|                                     |                         |         |                 | Per procedere co<br>con un qualsiasi<br>al circuito PagoF   | IgID e pagare<br>mento aderente | Paga pitr ta | ırd              |        |     |
|                                     |                         |         |                 |                                                             |                                 |              |                  |        |     |

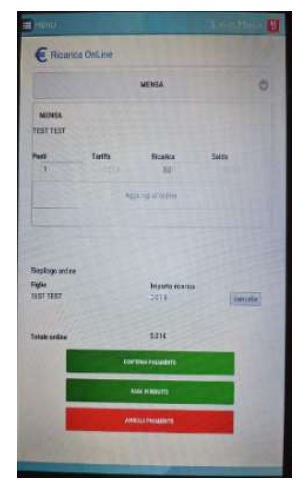

## Come creare l'Avviso di Pagamento dalla APP "Servizi Mensa"

Anche qui avrete una doppia scelta: il primo bottone, "**Conferma pagamento**", serve per pagare subito "online" con carta di credito, mentre il secondo, "**Paga in seguito**", servirà per ottenere il PDF dell'Avviso di Pagamento. In questo caso potrete anche evitare la stampa del PDF, perché potrete memorizzarlo nello smartphone e mostrare il solo QRCode presso il PSP prescelto.

**ATTENZIONE!!** Una volta generato l'Avviso di Pagamento (da portale o da app) avrete **10 giorni** di tempo per effettuare il pagamento dello stesso, poi l'Avviso viene passato in stato "scaduto" e non può essere più utilizzato. Ciò ovviamente NON genera un ulteriore debito, ma dovrete procedere alla creazione di un nuovo Avviso (anche di importo differente dal precedente)

# DISATTIVAZIONE DEL CANALE DI PAGAMENTO CORRENTE

Con l'attivazione del collegamento diretto a PagoPA tramite il Portale o App, verrà dismessa la possibilità di accedere attraverso il sito comunale alla sezione "Pagamenti Spontanei - Refezione Scolastica" (sinora utilizzata).

#### Pagamenti spontanei

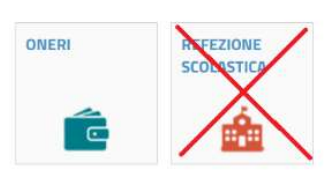